## Για να εντοπίσετε το ΚΑΕΚ

## Ακολουθείτε τα εξής βήματα:

1. Επιλέξτε περιοχή

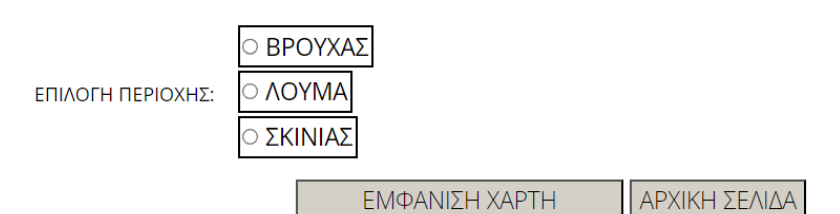

## 2. Πατήστε ΕΜΦΑΝΙΣΗ ΧΑΡΤΗ

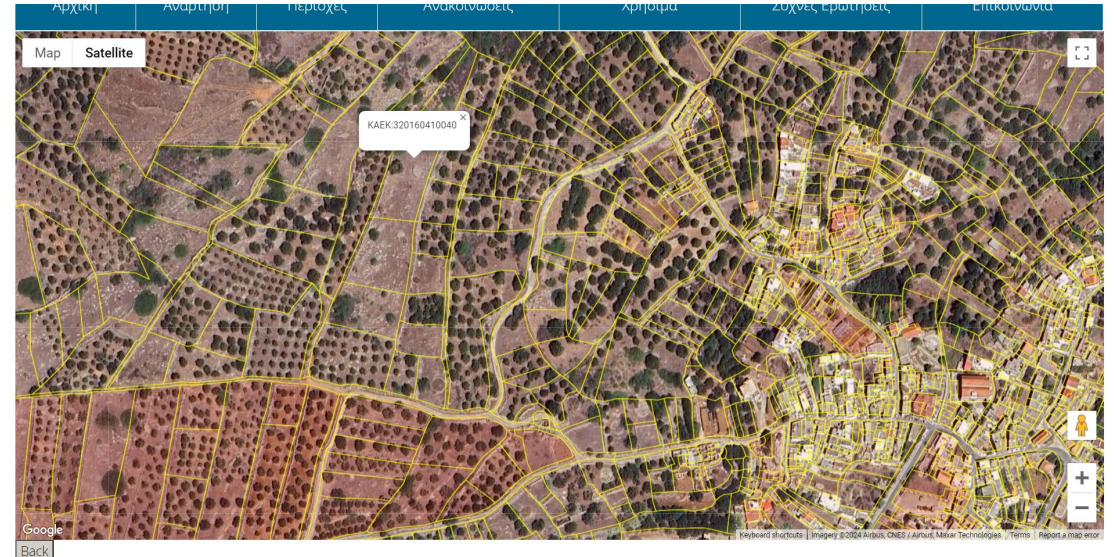

## 3. Επιλέξτε την επιθυμητή μεγέθυνση.

Με το ποντίκι κτυπήστε μέσα στο περίγραμμα του πολυγώνου που αποδίδει καλύτερα την ιδιοκτησία (είτε σχεδόν ταυτίζεται, είτε είναι μεγαλύτερη, είτε είναι μικρότερη).

Εμφανίζεται ο ΚΑΕΚ (Κωδικός Ακινήτου Εθνικού Κτηματολογίου)

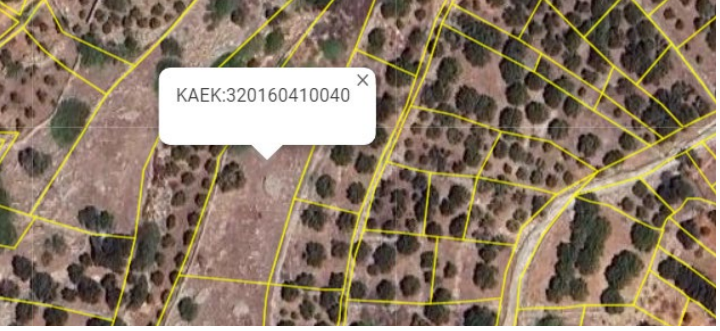

Σημειώστε τον και συμπληρώστε την αντίστοιχη ένδειξη όταν σας ζητηθεί.

<u>Πατήστε ΕΔΩ για ναβρείτε το προσωρινό</u> ΚΑΕΚ που αντιστοιχεί στην ιδιοκτησία